## ИНСТРУКЦИЯ №1

## по настройке цифровых приставок

Если на экране вашего телевизора пропал сигнал 10 телеканалов (из 20)или появилась надпись «НЕТ СИГНАЛА», необходимо запустить автопоиск каналовна вашей телевизионной приставке.

Нажмите на пульте от приставки кнопку «MENU»

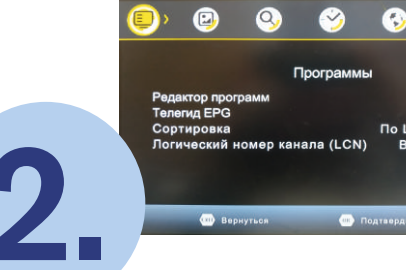

На экране телевизора должно появиться меню приемника (приставки)

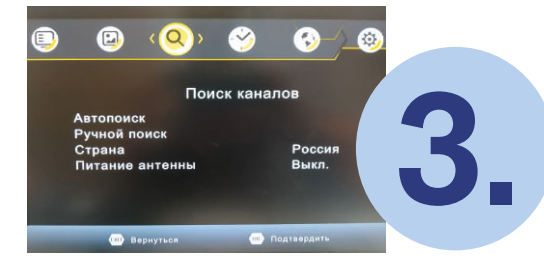

Используя навигационные кнопки на пульте от приставки, выберите пункт «ПОИСК КАНАЛОВ»

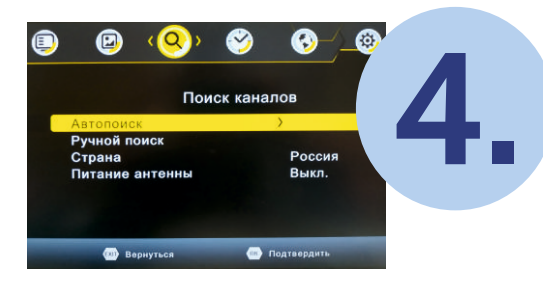

Используя навигационные кнопки на пульте от приставки, выберите АВТОПОИСК

5.

Нажмите кнопку «ОК» на пульте

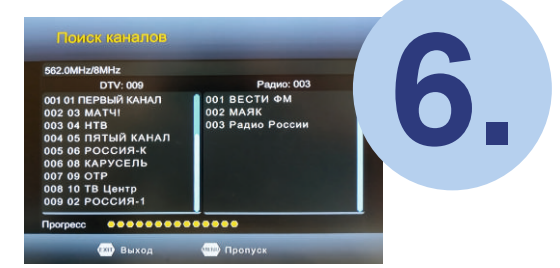

После того как на экране появится список 20 телеканалов и 3 радиоканалов 7.

Для сохранения настроек нажмите «ОК» на пульте

## ИНСТРУКЦИЯ №2

## по настройке цифровых приставок

Если вы не смогли перенастроить прием каналов с помощью автопоиска, необходимо сделать это в ручном режиме.

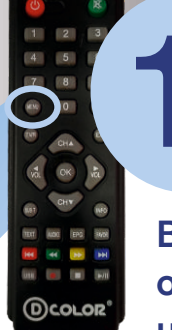

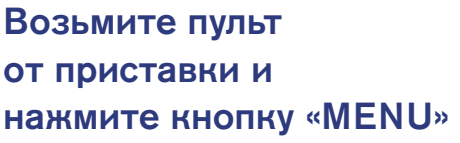

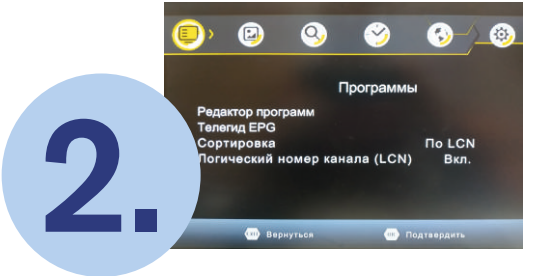

На экране телевизора должно появиться меню приемника

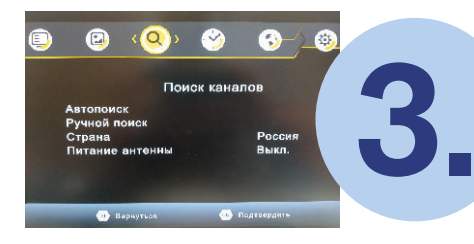

Используя навигационные кнопки , выберите пункт «ПОИСК КАНАЛОВ»

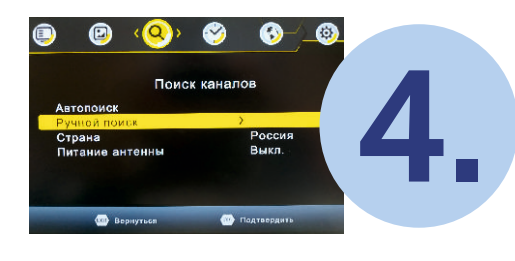

Используя навигационные кнопки , выберите ручной поиск

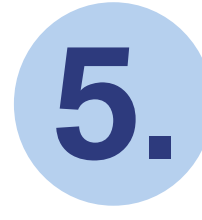

Нажмите кнопку «ОК» на пульте. На экране появится выбор канала или частота

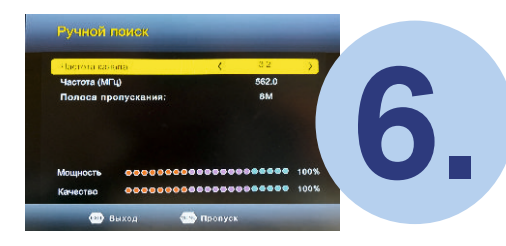

Выберите соответствующий канал (СОГЛАСНО СПИСКУ НА КАРТЕ) и нажмите кнопку «ОК» на пульте

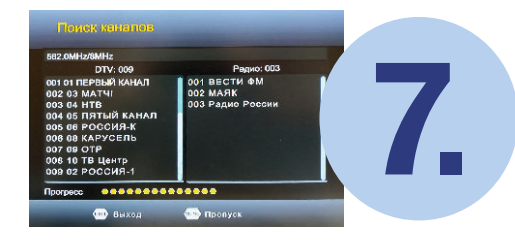

Таким образом вы должна найти 10 телеканалов и 3 радиоканала

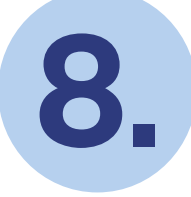

Для сохранения настроек нажмите «ОК» на пульте